## Comment soumettre un projet sur FilmFreeway pour les PRIX AFC :

Il vous faut d'abord vous créer un compte sur le site <u>FilmFreeway</u> en cliquant sur "SignUp" :

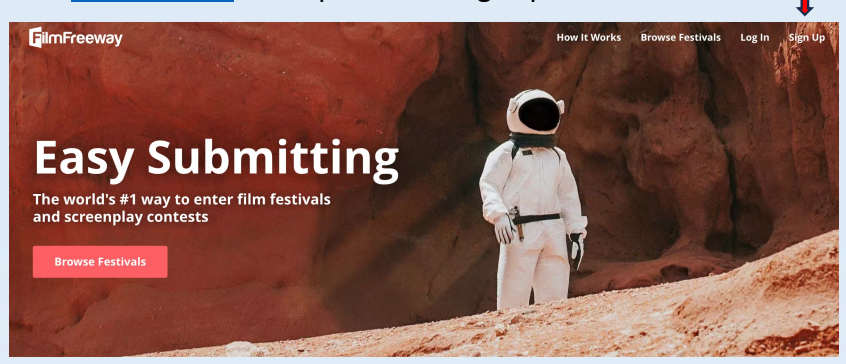

Inscrivez-vous via le système de votre choix (Facebook, Google ou par simple E-mail) :

| <b>G</b> ilmFreeway                                                |                                                                                   |               |
|--------------------------------------------------------------------|-----------------------------------------------------------------------------------|---------------|
|                                                                    | Sign Up                                                                           |               |
|                                                                    | f Sign Up with Facebook                                                           |               |
| Easy Submit                                                        | G Sign Up with Google                                                             |               |
| The world's #1 way to enter film festiv<br>and screenplay contests | or                                                                                |               |
| Browse Fostivals                                                   | Sign Up with Email                                                                | N Contraction |
| biowse restrivais                                                  | By signing up, I agree with FilmFreeway's Terms of<br>Service and Privacy Policy. | Les de        |
| - /                                                                | Already a Member?                                                                 |               |

Une fois votre compte crée, cliquez sur "My Projects", puis sur "Add a Project" :

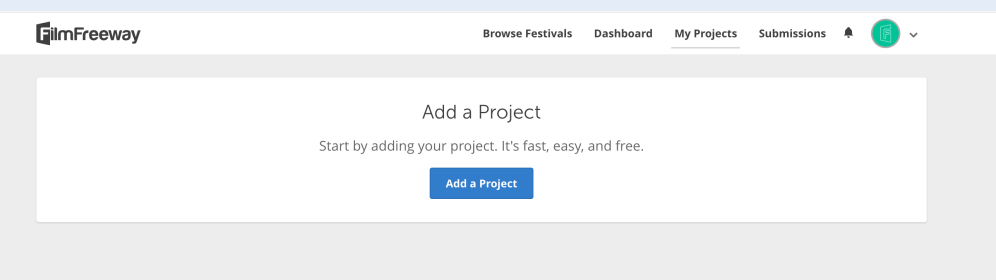

- Complétez ensuite les informations de votre projet :

| GilmFreeway                 | Browse Festivals Dashboard My Projects Submissions 🗍 🦁 🗸    | 2 Submitter Informa                      | ation       | Edit Submitter Information | 4 Specif              | ication |
|-----------------------------|-------------------------------------------------------------|------------------------------------------|-------------|----------------------------|-----------------------|---------|
| Add a Project               |                                                             | Cradita                                  |             |                            | Project Ty            | pe      |
| Project Infor               | mation                                                      |                                          |             | 0                          | (prect or that apply) |         |
| Project Type                | • Film / Video                                              | First Name                               | Middle Name | Last Name                  |                       |         |
|                             | ⊖ Script<br>○ Music / Songwriting<br>○ Photography / Design | Prior Credits (Optional)                 |             |                            | Genres                |         |
| * Project Title             | OVR/XR/Immersive BEER                                       |                                          |             | + Add a Person             | Runtime               |         |
| (English)<br>Brief Synopsis |                                                             | -% Writers<br>First Name                 | Middle Name | Cast Name                  | Constation Pate       | 0       |
| (triguer)                   | My Project also has a non-English Title and Synopsis        | Prior Credits (Optional)                 |             | 0                          | Production Budget     |         |
| Website                     | mycoolfilm.com                                              | Jaws, Raiders of the Lost Ark            |             | + Add a Person             | Country of Origin     |         |
| Twitter                     | twitter.com/MyCoolFilm                                      | + <sup>*</sup> * Producers<br>First Name | Middle Name | Contract Name              | Country of Filming    |         |
| Facebook                    | facebook.com/MyCoolFilm                                     | Rior Cradite (Pasicout)                  |             | 0                          | Language              |         |
| Instagram                   | Instagram.com/N/yCoolFilm                                   | Jaws, Raiders of the Lost Ark            |             |                            | Shooting Format       |         |
|                             |                                                             |                                          |             | + Add a Person             |                       |         |

|                          | Example: Austin Film Festival     | Edit 🏺 💠 |
|--------------------------|-----------------------------------|----------|
|                          | + Add a Screening                 |          |
|                          |                                   |          |
| Distribution Information | Distributor / Sales Agent         | Actions  |
|                          | Example: Netflix                  | Edit 🛢 💠 |
|                          | + Add a Distributor / Sales Agent |          |

Vous n'êtes pas obligés de remplir tous les champs. N'inscrivez rien si vous n'êtes pas en possession de l'information

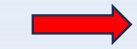

Une fois les informations complétées : "Save Project"

- Vous pouvez à présent transférer votre extrait :

|                                                                                            | <b>GilmFreeway</b>                                                                                                    | Browse Festivals Dashboard My Projects Submissions 🜲 🕞 🕥                                                                                                    |
|--------------------------------------------------------------------------------------------|----------------------------------------------------------------------------------------------------|----------------------------------------------------------------------------------------------------|
|                                                                                            | View Project Edit Project Project File                                                                                                    | Privacy Marketing Options                                                                                                    |
| quez sur "Choose file" (encadré de gauche)<br>z l'URL de votre extrait (encadré de droite) | Add an Online Screener<br>Link or upload your video. Only festivals you submit<br>Upload<br>Upload a high-quality video file, up to 10 GB.<br>Choose File<br>Your file will begin uploading immediately. | t to can view your video.  Link If your video is on Vimeo or YouTube, simply paste the URL and password below. URL Example: vimeo.com/48425421 Password (optional) |
|                                                                                            |                                                                                                    | Save                                                                                                    |

3 choix sont possibles :

- En utilisant FlimFreeway :
- En utilisant YouTube : rent
- En utilisant Vimeo : idem

Selon la taille du fichier (max. 10GB sur FilmFreeway) cela peut prendre de quelques minutes à plusieurs heures :

| ests          View Project       Edit Project File       Privacy       Marketing Options         Congrats, This Video is Processing!         Depending upon the size of your file, this can take several minutes to a few hours.<br>In the meanwhile, you can browse festivals and start submitting your project.       Image: Congrats and start submitting your project.         Browse Festivals       Add Another Project       Add Another Project | Project       Edit Project File       Privacy       Marketing Options         Congrats, This Video is Processing!         Depending upon the size of your file, this can take several minutes to a few hours.       In the meanwhile, you can browse festivals and start submitting your project.         Browse festivals       Add Another Project                   | W Project       Edit Project       Project File       Privacy       Marketing Options         Congrats, This Video is Processing!         Depending upon the size of your file, this can take several minutes to a few hours.       In the meanwhile, you can browse festivals and start submitting your project.         Browse Festivals       Add Another Project |
|----------------------------------------------------------------------------------------------------|----------------------------------------------------------------------------------------------------|----------------------------------------------------------------------------------------------------|
| View Project       Edit Project       Project File       Privacy       Marketing Options         Congrats, This Video is Processing!         Depending upon the size of your file, this can take several minutes to a few hours.         In the meanwhile, you can browse festivals and start submitting your project.         Browse festivals       Add Another Project                                                                               | Project       Edit Project       Project File       Privacy       Marketing Options         Congrats, This Video is Processing!         Depending upon the size of your file, this can take several minutes to a few hours.         In the meanwhile, you can browse festivals and start submitting your project.         Browse festivals         Add Another Project | w Project       Edit Project       Project File       Privacy       Marketing Options         Congrats, This Video is Processing!       Depending upon the size of your file, this can take several minutes to a few hours.       In the meanwhile, you can browse festivals and start submitting your project.         Browse festivals       Add Another Project   |
| Congrats, This Video is Processing!<br>Depending upon the size of your file, this can take several minutes to a few hours.<br>In the meanwhile, you can browse festivals and start submitting your project.<br>Browse festivals Add Another Project                                                                                                    | Congrats, This Video is Processing!<br>Depending upon the size of your file, this can take several minutes to a few hours.<br>In the meanwhile, you can browse festivals and start submitting your project.                                                                                                    | Congrats, This Video is Processing!<br>Depending upon the size of your file, this can take several minutes to a few hours.<br>In the meanwhile, you can browse festivals and start submitting your project.<br>Browse festivals Add Another Project                                                                                                    |
| Congrats, This Video is Processing!<br>Depending upon the size of your file, this can take several minutes to a few hours.<br>In the meanwhile, you can browse festivals and start submitting your project.<br>Browse festivals Add Another Project                                                                                                    | Congrats, This Video is Processing!<br>Depending upon the size of your file, this can take several minutes to a few hours.<br>In the meanwhile, you can browse festivals and start submitting your project.<br>Browse Festivals Add Another Project                                                                                                    | Congrats, This Video is Processing!<br>Depending upon the size of your file, this can take several minutes to a few hours.<br>In the meanwhile, you can browse festivals and start submitting your project.<br>Browse festivals Add Another Project                                                                                                    |
| Congrats, This Video is Processing!<br>Depending upon the size of your file, this can take several minutes to a few hours.<br>In the meanwhile, you can browse festivals and start submitting your project.<br>Browse Festivals Add Another Project                                                                                                    | Congrats, This Video is Processing!<br>Depending upon the size of your file, this can take several minutes to a few hours.<br>In the meanwhile, you can browse festivals and start submitting your project.                                                                                                    | Congrats, This Video is Processing!<br>Depending upon the size of your file, this can take several minutes to a few hours.<br>In the meanwhile, you can browse festivals and start submitting your project.<br>Browse Festivals Add Another Project                                                                                                    |
| Congrats, This Video is Processing!<br>Depending upon the size of your file, this can take several minutes to a few hours.<br>In the meanwhile, you can browse festivals and start submitting your project.<br>Browse Festivals Add Another Project                                                                                                    | Congrats, This Video is Processing!<br>Depending upon the size of your file, this can take several minutes to a few hours.<br>In the meanwhile, you can browse festivals and start submitting your project.<br>Browse festivals Add Another Project                                                                                                    | Congrats, This Video is Processing!<br>Depending upon the size of your file, this can take several minutes to a few hours.<br>In the meanwhile, you can browse festivals and start submitting your project.<br>Browse Festivals Add Another Project                                                                                                    |
| Congrats, This Video is Processing! Depending upon the size of your file, this can take several minutes to a few hours. In the meanwhile, you can browse festivals and start submitting your project. Browse Festivals Add Another Project                                                                                                    | Congrats, This Video is Processing!<br>Depending upon the size of your file, this can take several minutes to a few hours.<br>In the meanwhile, you can browse festivals and start submitting your project.<br>Browse Festivals Add Another Project                                                                                                    | Congrats, This Video is Processing! Depending upon the size of your file, this can take several minutes to a few hours. In the meanwhile, you can browse festivals and start submitting your project. Browse festivals Add Another Project                                                                                                    |
| Depending upon the size of your file, this can take several minutes to a few hours. In the meanwhile, you can browse festivals and start submitting your project. Browse Festivals Add Another Project                                                                                                    | Depending upon the size of your file, this can take several minutes to a few hours. In the meanwhile, you can browse festivals and start submitting your project. Browse Festivals Add Another Project                                                                                                    | Depending upon the size of your file, this can take several minutes to a few hours. In the meanwhile, you can browse festivals and start submitting your project. Browse festivals Add Another Project                                                                                                    |
| Browse Festivals Add Another Project                                                                                                    | Browse Festivals Add Another Project                                                                                                    | Browse Festivals and said said submitting your project.                                                                                                    |
|                                                                                                    |                                                                                                    |                                                                                                    |
|                                                                                                    |                                                                                                    |                                                                                                    |

Lorsque cette dernière fenêtre apparait retournez sur la page FilmFreeway des Prix AFC (<u>https://filmfreeway.com/Prix\_AFC</u>).

Cliquez sur

Submit Now

Remplissez ensuite les champs requis, puis allez sur "Add to Cart & Checkout" pour procéder au paiement.